# **RTT Graad 10: November 2012: Praktiese Eksamen MERKBLAD**

# NAAM: \_\_\_\_\_

/ 150

### Vraag 1: Dokument – Caring for your pet

|     | Item / Kriteria                                                                                                    | Maks | Leerder |
|-----|----------------------------------------------------------------------------------------------------|------|---------|
| 1.1 | Bladsyoriëntasie: Portret ✓<br>Papiergrootte: A4 ✓<br>Kantlyne: bo en onder: 2.5 cm ✓ links en regs: 2 cm ✓                                                                                                    | 4    |         |
| 1.2 | Font van hele dokument: Calibri ✓ <i>(aanvaar ook Calibri (body))</i>                                                                                                    | 1    |         |
| 1.3 | Reël- en paragraafspasiëring vir hele dokument (buiten lys honde)<br>Reëlspasiëring: Multiple 1.2 ✓<br>Paragraafspasiëring: 6 pt after ✓                                                                                                    | 2    |         |
| 1.4 | <u>Hoofopskrif: Caring for your pet</u><br>36 pt ✓ groen kleur✓ shadow-effek✓ sentreer ✓                                                                                                    | 4    |         |
| 1.5 | Paragraafopskrifte<br>Heading 1 ✓ vir Sterilisation, Vaccination, Fleas and ticks, Diet,<br>Safety measures ✓ (1 vir Heading 1 en 1 vir al vyf opskrifte)<br>Heading 2 ✓ vir Female dogs, Male dogs ✓ (1 vir Heading 2 en 1 vir<br>altwee sub-opskrifte)    | 4    |         |
| 1.6 | Alle onnodige ¶'s (leë paragrawe) verwyder ✓                                                                                                    |      |         |
| 1.7 | Eerste paragraaf         Hele paragraaf vetdruk ✓         Drop Cap op W ✓ val 2 reëls ✓         Straight quotes vervang met smart quotes by "A dog is a man's best friend" ✓                                                                                |      |         |
| 1.8 | <u>Vaccination-paragraaf</u><br>Verwyder first line indent ✓<br>Nommering vervang met hondjie <i>⊯ bullet ✓</i> – NIE symbol nie ✓                                                                                                    |      |         |
| 1.9 | Paragraaf : Let us respect and care for these creatures         Skuif na einde van dokument ✓         Keep 3 cm van links ✓ en 3 cm regs ✓ in         Paragraafspasiëring: 24 pt before ✓         Sentreer teks✓         Enkel paragraafraam om paragraaf ✓ | 6    |         |

|      | Item / Kriteria                                                                                                    | Maks | Leerder |
|------|----------------------------------------------------------------------------------------------------|------|---------|
| 1.10 | Geel verhelderde paragraaf: We should get to knowVerander na Sentence case ✓Geel is verwyder ✓In text box langs eerste paragraaf ✓Text box: Square wrapping ✓ Wydte ongeveer 8 cm ✓ | 5    |         |
| 1.11 | dog vervang met dog in groen $\checkmark$ vetdruk $\checkmark$<br>5 voorkomste (Geen punte as nie 5 voorkomste nie)                                                                 | 2    |         |
| 1.12 | Bladsyonderbreking by Safety measures ✓                                                                                                    | 1    |         |
| 1.13 | Lys met honderasse<br>3 kolomme ✓<br>lyn tussenin ✓<br>spasie van 1 cm tussen kolomme ✓                                                                                             | 3    |         |
| 1.14 | Prentjie: pug_waiting         Voeg onderaan bladsy 2 ✓         Maak kleiner om op bladsy in te pas ✓         Sentreer prent horisontaal ✓                                           |      |         |
| 1.15 | Outomatiese bladsynommering in die formaat "Page X of Y" ✓<br>Regsinlyn in bladsy-onderskrif✓                                                                                       | 2    |         |
| 1.16 | Bladsy-onderskrif<br>Pyl-shape links ingevoeg ✓<br>Naam en van ingetik ✓<br>Skadu-effek op pyl ✓                                                                                    | 3    |         |
|      | Totaal                                                                                                    | 48   |         |

# Vraag 2: Dokument – LetterDogOwners

|     | Item / Kriteria                                                                                                    | Maks | Leerder |
|-----|----------------------------------------------------------------------------------------------------|------|---------|
| 2.1 | Briefhoof         Regter tabelstoppunt aan die regterkant van die briefhoof gestel ✓         Korrek en konsekwent in al drie reëls gebruik ✓         Webdings-simbool 154 ≢ langs e-posadres ingevoeg ✓         Lyn aan onderkant van briefhoof bygevoeg ✓         Soliede 3 pt lyn ✓         Strek tussen linker en regter kantlyne ✓         4Paws Dog Training School         1 082 350 1122         745 Long Street         2 021 556 4982 |      |         |
|     | 🖅 4paws@lantic.co.za 7744                                                                                                    |      |         |
| 2.2 | Datum onder briefhoof<br>Regs inlyn ✓ datum in formaat <b>13 November 2012</b> ingevoeg ✓<br>Gradeer outomaties op ( <i>d.w.s. field</i> ) ✓                                                                                                    | 3    |         |
| 2.3 | 25 November<br>Hardespasie tussen 25 en November ✓ (gebruik Show/Hide om te<br>kontroleer)                                                                                                    | 1    |         |
| 2.4 | <u>Grafiek</u><br>Gekopieer vanaf Results en geplak tussen hakies <<< >>> ✓<br>As skakel <i>(link)</i> geplak ✓ <i>(regsklik om vir 'Update Link' te kontroleer)</i><br>Hakies en instruksie verwyder ✓                                                                                                    | 3    |         |
| 2.5 | Inskrywingsvorm         Tabelstop aan regterkant van bladsy ingevoeg vir die skêr se kniplyn, met stippel/strepie-gidslyn ✓         Linker tabelstop gestel by 4 cm ✓         Regter tabelstop gestel by 10 cm ✓ met 'n soliede gidslyn ✓         Tabelstoppe korrek en konsekwent gebruik ✓         >         Name of owner:         Name of dog:         E-mail address:         10 cm                                                       | 5    |         |
| 2.6 | Spelkontrole<br>Beide foute reggestel: 'success' en 'scheduled' ✓                                                                                                    | 1    |         |

|     | Item / Kriteria                                                                            | Maks | Leerder |
|-----|--------------------------------------------------------------------------------------------|------|---------|
|     | Tabel op laaste bladsy                                                                     |      |         |
|     | Middelste kolom <i>(Grooming)</i> na die laaste regterkantste kolom<br>geskuif✓            |      |         |
|     | Ry aan bokant van tabel ingevoeg ✓                                                         |      |         |
|     | versmelt (merged) ✓                                                                        |      |         |
|     | bevat opskrif <i>Six Other Breeds</i> ✓                                                    |      |         |
|     | in 'n groter fontgrootte ✓                                                                 |      |         |
|     | en dikker raampie as die res ✓                                                             |      |         |
| 27  | Interne raampies by items in ry 2 gevoeg ✓                                                 | 11   |         |
| 2.7 | Opskrifte in boonste 2 rye is gesentreerd in selle (hor. + vert.) ✓                        |      |         |
|     | Hoogte van boonste 2 rye is presies 1.2 cm elk $\checkmark$                                |      |         |
|     | Ry 2 is in 'n ligte kleur geskakeer ✓ (Geen punt indien opskrifte moeilik leesbaar is nie) |      |         |
|     | Data alfabeties volgens ras <i>(breed)</i> gesorteer ✓                                     |      |         |
|     | Six Other Breeds                                                                           |      |         |
|     | Breed Characteristics Size Exercise Grooming                                               |      |         |
| 2.8 | Lyn uit bladsy-onderskrif (footer) van dokument verwyder 🗸                                 | 1    |         |
|     | Totaal                                                                                     | 31   |         |

### Vraag 3: PowerPoint – Caring for your pet

|     | Item / Kriteria                                                                                                    | Maks | Leerder |
|-----|----------------------------------------------------------------------------------------------------|------|---------|
| 3.1 | Skyfie-nommers op elke skyfie ingevoeg ✓                                                                                                    | 1    |         |
| 3.2 | <u>CONTENTS-skyfie</u><br>Opskrifte <i>Training</i> en <i>Sources</i> bygevoeg ✓<br><i>Bullets</i> verwyder ✓                                                                                                    | 2    |         |
| 3.3 | <u>Diet-skyfie</u><br>Oorgang <i>(transition)</i> verwyder ✓                                                                                                    | 1    |         |
| 3.4 | Fleas and ticks-skyfie Korrekte teks na skyfie gekopieer ✓ It causes disease. Get advice about products to get rid of it. Deworm puppies and dogs. Formaat van die eerste <i>bullet</i> (Calibri 36 pt, vetdruk) op nuwe teks toegepas ✓ | 2    |         |

|      | Item / Kriteria                                                                                                    | Maks | Leerder |
|------|----------------------------------------------------------------------------------------------------|------|---------|
| 3.5  | <u>Grooming-skyfie</u><br>Reëlspasiëring 1.5 ✓                                                                                                    | 1    |         |
| 3.6  | <u>Be responsible-skyfie</u><br>Prentjie 'behind text' ✓                                                                                                    |      |         |
| 3.7  | <u>Training-skyfie</u><br>Enige animasie effek op prentjie toegepas ✓<br>Prentjie na regs van teks geskuif ✓<br>Teks na die linkerkant van die skyfie geskuif ✓ |      |         |
| 3.8  | A dog is a friend for ever-skyfie<br>Teks omskep na WordArt met 'n geboë vorm ✓                                                                                 |      |         |
| 3.9  | Puppy-skyfie<br>Prentjie (Puppy.jpg) in die plekhouer vir die prentjie gevoeg ✓                                                                                 | 1    |         |
| 3.10 | Puppy-skyfie is skyfie 9 en A dog is a friend forever is skyfie 10 $\checkmark$                                                                                 |      |         |
|      | Totaal                                                                                                    | 14   |         |

# Vraag 4: Sigblad – Hondeskou

|     | Item / Kriteria                                                                                                    |  |  |  |  |  |          | Maks | Leerder |
|-----|----------------------------------------------------------------------------------------------------|--|--|--|--|--|----------|------|---------|
| 4.1 | Sheet1 herbenoem as Data ✓                                                                                                    |  |  |  |  |  |          | 1    |         |
| 4.2 | Sel A1Opskrif saamgevoeg en gesentreer oor selle A1:K1 ✓Saamgevoegde selle groen geskakeer ✓ (Aanvaar enige groen kleur)                                                                                                    |  |  |  |  |  | 2        |      |         |
| 4.3 | <u>Ry 2</u><br>Hoogte verander na 26.25 (35 <i>pixels</i> ) ✓<br>Kolomopskrifte vertikaal gesentreer ✓                                                                                                    |  |  |  |  |  |          | 2    |         |
| 4.4 | Opskrifte in selle D3:K3         Text wrapping toegepas op selle D3:E3 ✓         Teks in selle F3:I3 90° anti-kloksgewys geroteer ✓         Ryhoogte van ry 3 aangepas sodat teks sigbaar ✓         Inskrywings-<br>geld       Kategorieë<br>ingeskryf         Kategorieë<br>ingeskryf       Inskrywings-<br>ingeskryf |  |  |  |  |  | - 3<br>g |      |         |

|       | Item / Kriteria                                                                                                    | Maks | Leerder |
|-------|----------------------------------------------------------------------------------------------------|------|---------|
|       | Kolom D: Inskrywingsgeld                                                                                                    |      |         |
| 4.5   | $= 15 \checkmark + 7 \checkmark * E4 \checkmark$                                                                                          | 4    |         |
|       | Geformateer as currency in Suid-Afrikaanse Rande 🗸                                                                                        |      |         |
| 4.6   | Kolom K: Roupunte                                                                                                    | 2    |         |
|       | $=$ SUM $\checkmark$ (F4 : I4) $\checkmark$ OR $=$ F4 + G4 + H4 + I4                                                                      |      |         |
|       | Kolom K: Eindtelling                                                                                                    |      |         |
| 4.7   | = $J4 \checkmark / E4 \checkmark$                                                                                                    | 3    |         |
|       | (Ander oplossings is moontlik deur SUM en COUNTIE te gebruik)                                                                             |      |         |
|       | Sel E31: Totale aantal deelnemers                                                                                                    |      |         |
|       | = COUNTA $\checkmark$ (A4 : A28) $\checkmark$                                                                                             |      |         |
| 4.8.1 | Die COUNTA-funksie kan met enige van die kolomme A tot K gebruik                                                                          | 2    |         |
|       | word. Die COUNT-funksie kan met enige van die kolomme D tot K                                                                             |      |         |
|       | Gebruik word.                                                                                                    |      |         |
| 4.8.2 | Set E32: Algemeenste aantal kategoriee ingeskryi<br>= MODE $\checkmark$ (E4 : E28) $\checkmark$                                           | 2    |         |
|       | Sel E33: Hoodste eindtelling                                                                                                    |      |         |
| 4.8.3 | = MAX ✓ (K4 : K28) ✓                                                                                                    | 2    |         |
|       | Sel E34: Toekenning vir konsekwentheid                                                                                                    |      |         |
| 4.8.4 | = MIN (L4 : L28) ✓                                                                                                    | 3    |         |
|       | Waar kolom L bevat: = MAX(F4:I4) ✓ - MIN(F4:I4) ✓                                                                                         |      |         |
| 4.9   | Sel K31: Aantal Goue diplomas                                                                                                    | 3    |         |
|       | = COUNTIF ✓ (K4 : K28, ✓ " >= 95.00 " ✓ )                                                                                                 | _    |         |
| 4.10  | Sel C2: Datum waarop gedruk                                                                                                    | 1    |         |
|       | Datumformaat verander na dd-mm-yyyy (om te wys as 13-11-2012) ✓                                                                           |      |         |
|       | Sel M4: Mnr Nel se selfoonnommer                                                                                                    | 2    |         |
| 4.11  | Senoonnommer U8333U6611 korrek ingevoeg ✓                                                                                                 | 2    |         |
|       | Sel M8: Ewekansige nommer vir gelukkige trekking                                                                                          |      |         |
| 4.12  | = RANDBETWEEN ✓ (1,25) ✓                                                                                                    | 2    |         |
|       | Sortering                                                                                                    |      |         |
|       | Data eerstens volgens Ras gesorteer ✓                                                                                                    |      |         |
| 4.13  | Daarna volgens Eindtelling 🗸 in dalende orde 🗸                                                                                            | 3    |         |
|       | Zinzi         S. Norwood         Alsatian         R 43.00         4         89         99         89         93         370         92.50 |      |         |
|       |                                                                                                    |      |         |

#### Study Opportunities

|      | Item / Kriteria                                                                                                    | Maks | Leerder |
|------|----------------------------------------------------------------------------------------------------|------|---------|
| 4.14 | HeaderLêernaam aan linkerkant:&[File] ✓✓Bladsynommer aan regterkant:&[Page] ✓✓Klik in die header-element (Page Layout op View-tab) om te kontroleer<br>of veldkode ingevoeg is en of inligting bloot ingetik is.                                                                                                    | 4    |         |
| 4.15 | Grafiek<br>2-D kolomgrafiek geskep, series = A1:A9, C1:C9 X as bevat die name van alle honderasse Legend verwyder Grafiek het gepaste titel X en Y asse het gepaste titels Gemiddelde punt vir elke ras verskyn bo-op elke kolom Gemiddelde punt vir elke ras verskyn bo-op elke kolom Gemiddelde punt vir elke ras verskyn bo-op elke kolom Gemiddelde puntetelling vir ras99999495959696979898999990909192939495959697989999909091929394959596979899999090919293949595969798989999909091929394959596979898989999909091929394959596 | 6    |         |
|      | TOTAAL                                                                                                    | 47   |         |

# Vraag 5: Dokument – Grooming

|     | Item / Kriteria                                                                                           | Maks | Leerder |
|-----|----------------------------------------------------------------------------------------------------|------|---------|
|     | Korrekte inligting verskyn, naamlik lys van al die honde en hul grooming ✓ ✓                              |      |         |
|     | Teks is uit tabel gehaal / onnodige teks uit tabel verwyder $\checkmark \checkmark$                       |      |         |
| 5.1 | Inligting as lys <i>bullets</i> teen kantlyn 🖌                                                            |      |         |
|     | Afstand tussen <i>bullet</i> en teks min of meer soos aangetoon $\checkmark$                              |      |         |
|     | Tabs tussen honderasse en <i>Grooming</i> verwyder en <i>en-dashes</i> met spasies weerskante ingevoeg ✓✓ |      |         |
| 5.2 | Dog.wmf as watermerk ingevoeg ✓                                                                           | 1    |         |
| 5.3 | As Grooming_DONE in eksamengids gestoor ✓                                                                 |      |         |
|     | TOTAAL                                                                                                    | 10   |         |